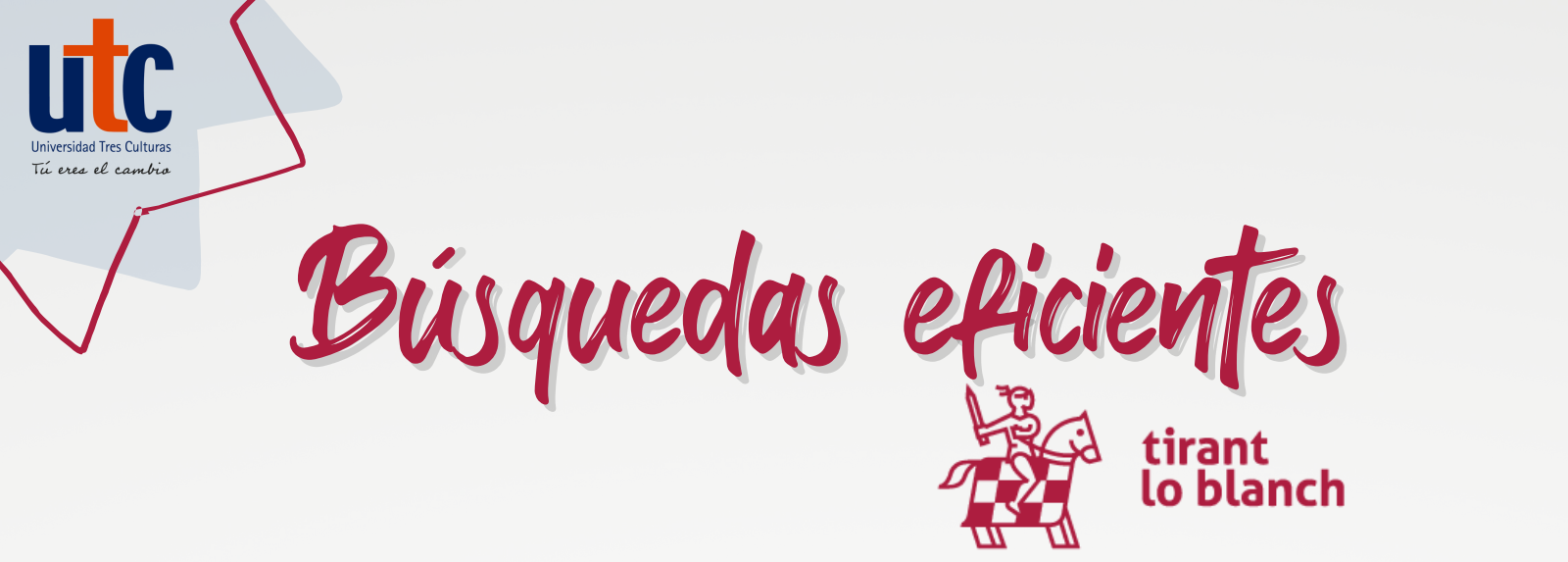

# Encuentra los libros y revistas que necesitas disponibles en la colección Tirant lo Blanch

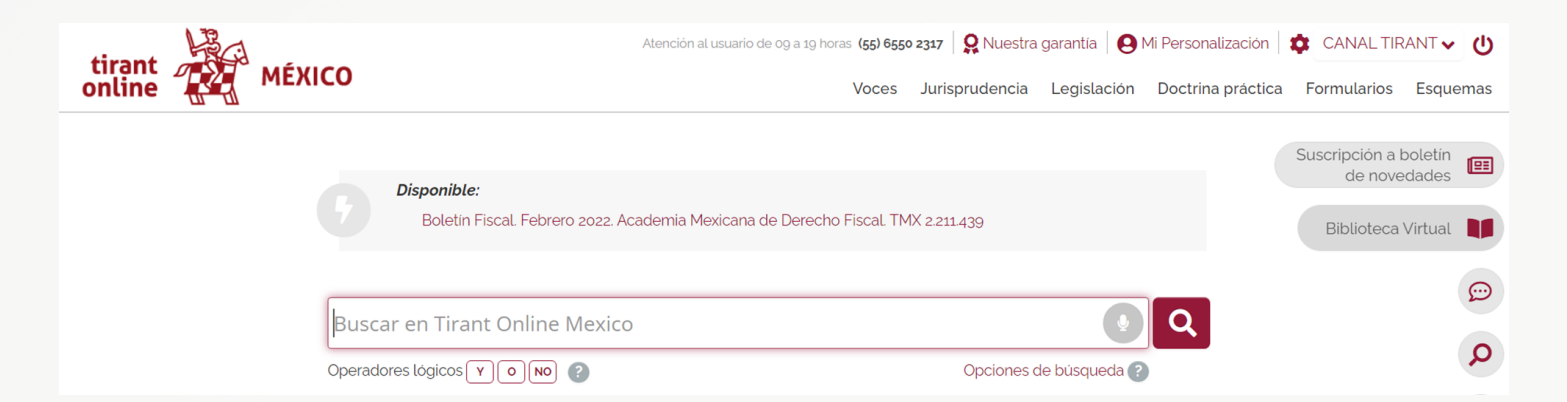

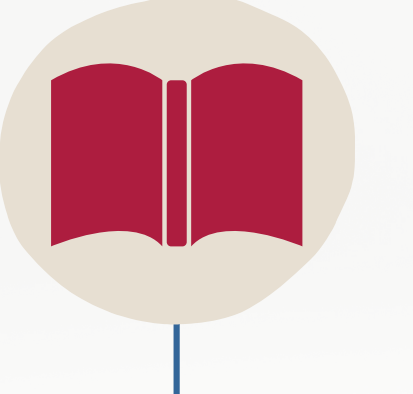

## Dirígete a la sección Biblioteca Virtual

En la página principal, haz clic sobre el <mark>ícono</mark> "Biblioteca Virtual" para ingresar directamente. Así podrás recuperar únicamente libros y revistas

#### Utiliza el buscador interno

Ingresa el título del libro o apellido del autor para realizar tu <mark>búsqueda</mark>. Si lo prefieres, puedes realizar búsquedas avanzadas con dos o más datos

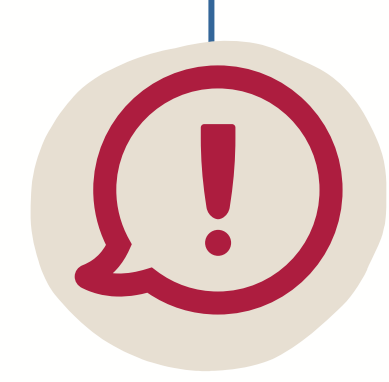

Búsqueda avanzada

## Localiza la lectura en la lista de resultados

Buscar

Para localizar la lectura solicitada en tu asignatura, identifica que el resto de los datos (autor/es, año de publicación, edición y editorial) coincidan.

Haz clic sobre el recurso para consultarlo.

| ant MÉXICO                       | Atención al usuario de og a 19 horas (55) 6550 2317 🛛 Q Nuestra garantía 🛛 Q Mi Personalización 🛛 🔹 CANAL TIRANT 🗸                       |
|----------------------------------|----------------------------------------------------------------------------------------------------|
| ine Tall inco                    | Voces Jurisprudencia Legislación Doctrina práctica Formularios Esqué                                                                     |
| cio                              | Teoría y Práctica de las Políticas Públicas 🕖 Buscar<br>Búsqueda avanzada                                                                |
|                                  |                                                                                                    |
| Filtrar por:                     | Encontrados 1.645 libros                                                                                                    |
| Resultados por Autor             | Usted está buscando: Expresión: Teoría y Práctica de las Políticas Públicas 😰,                                                           |
| Tomás Salvador Vives Antón (33)  |                                                                                                    |
| Juan Carlos Ferre Olive (21)     | Ordenar por: Relevancia                                                                                                    |
| Ana María García Barzelatto (16) |                                                                                                    |
| Luciano Parejo Alfonso (15)      |                                                                                                    |
| Angeles Solanes Corella (13)     | leoria y Practica de las Politicas Publicas                                                                                              |
| ver todos                        | Gema Pastor Albaladejo - 2014 - 477 paginas - 1<br>Fondo España/Jurídico/Derecho Administrativo/Mar<br>ver citas en contenido            |
| Resultados por Materia           |                                                                                                    |
| Ciencias políticas (92)          | Políticas públicas                                                                                                    |
| Derechos humanos (80)            | Gustavo Esparza, Teresa Hernández, Julieta Domínguez Soberanes, Jorge M. Aguirre Hernández - 2021 - 512 páginas - 1ª edición - Tirant lo |
| Jurídico (75)                    | ra Blanch<br>Jurídico, Humanidades∖Filosofía∖Ética\Política                                                                              |
| Otras materias (66)              | ver citas en contenido                                                                                                    |

### ¡Explora la colección Tirant lo Blanch!

**BIBLIOTECA VIRTUAL UTC** 

Si necesitas apoyo, acércate con tu asesor, tutor o mesa de ayuda: help.desk@utc.mx